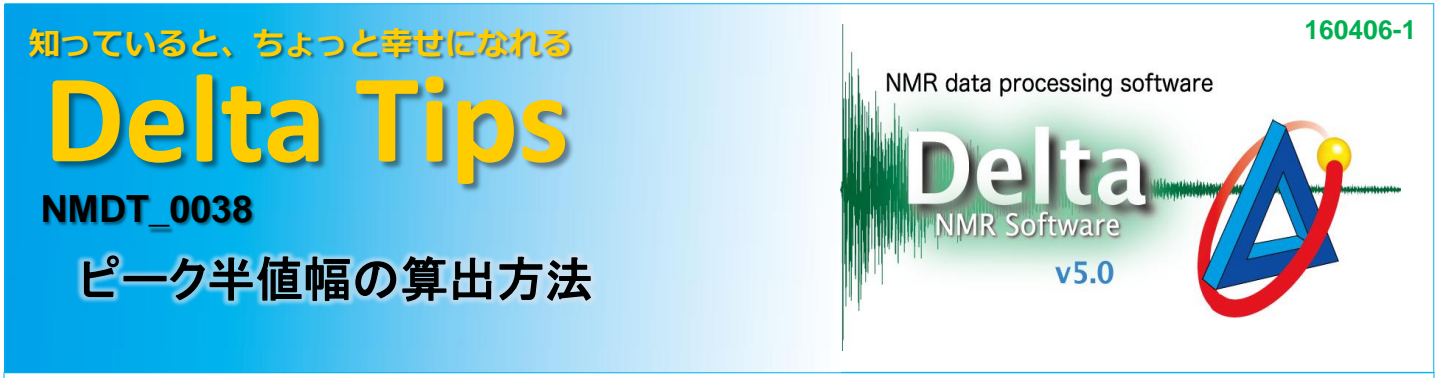

[1D Processor]でデータを開きます。

① [表示/印刷等]メニューから [ピーク] – [Print Peak Width]を選び、プロセスリストに追加する。

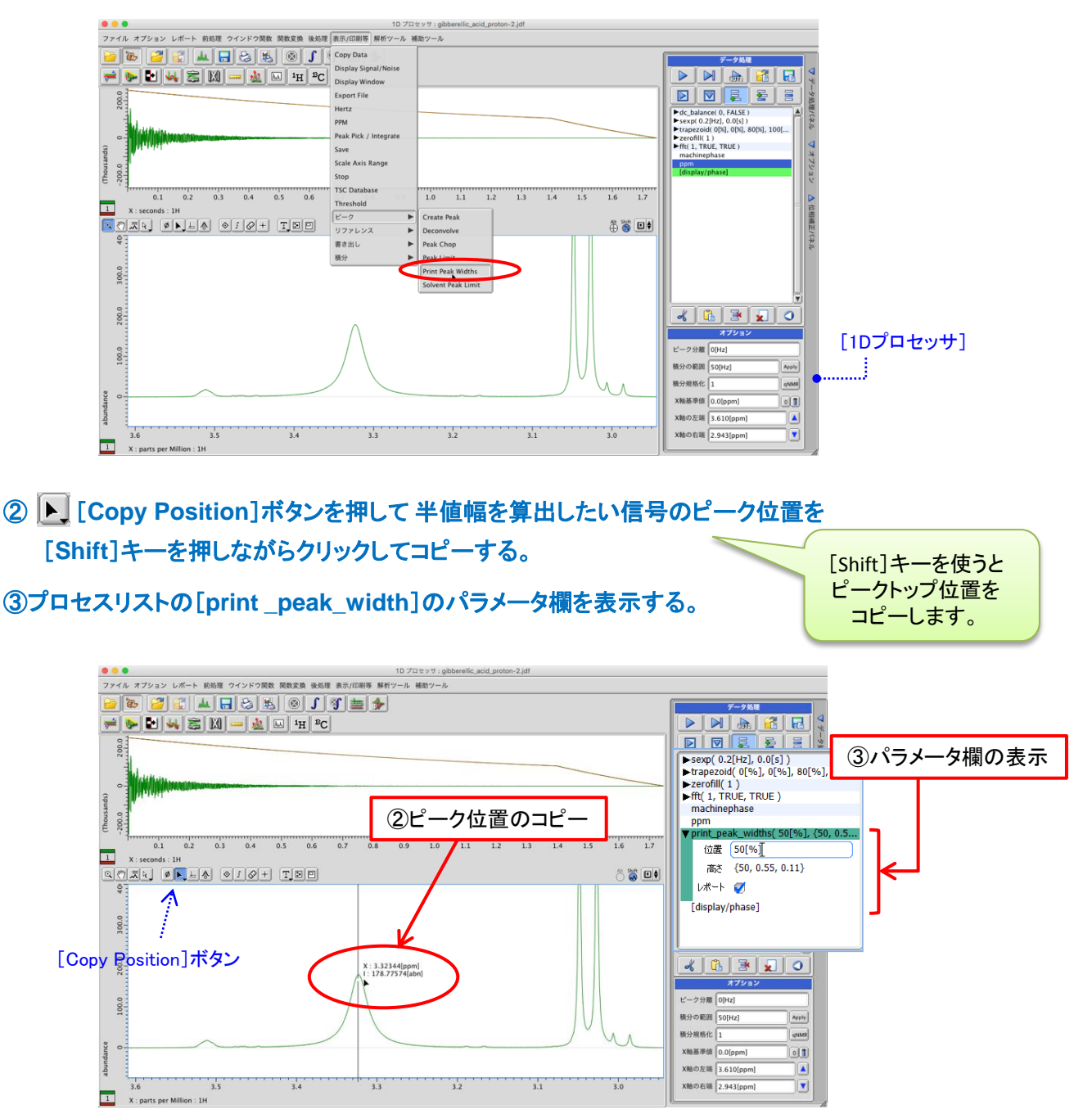

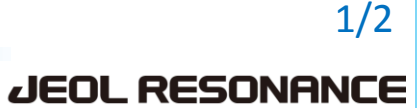

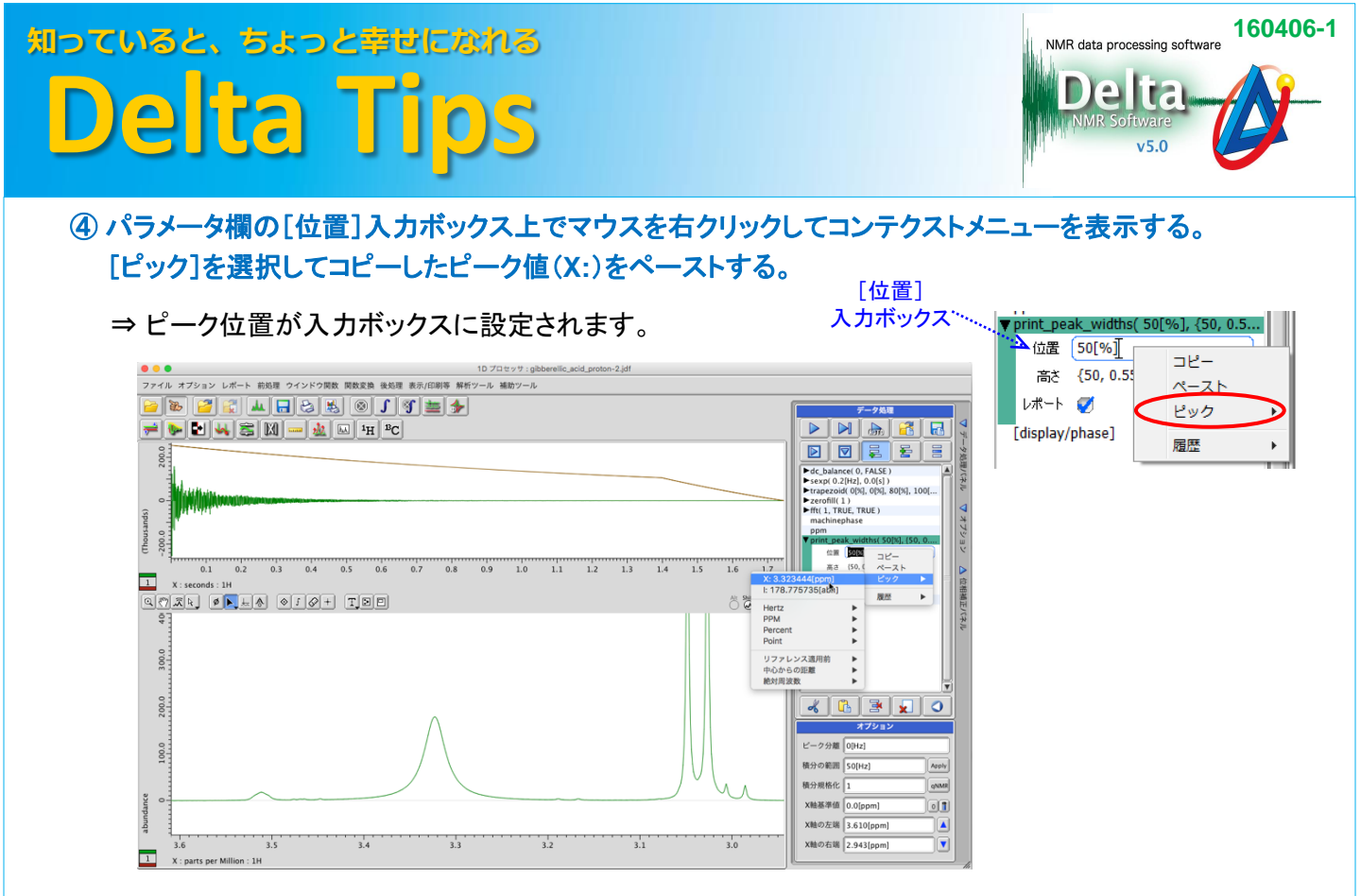

## ⑤ ▶ 実行ボタンを押してプロセスリストを再実行する。

## ⑥ [マスターコンソール]に半値幅(Peak Width at 50.00[%])が表示される。

|   | ● ● ● JEOL Delta v5.0.5.1                                                                   |              |
|---|---------------------------------------------------------------------------------------------|--------------|
|   | ファイル オプション NMR測定 データ処理 データ表示 解析ツール 補助ツール                                                    |              |
|   |                                                                                             | 0            |
|   |                                                                                             | 0            |
|   |                                                                                             | $\checkmark$ |
|   | Dalta NMM Decession and Gratual Gafteren                                                    |              |
|   | v5.0.5.1 [Darwin - x86]                                                                     |              |
| < | Copyright 1990-2016 by JEOL <u>RESONTINCE</u> Inc.<br>Peak Width at 50.00[%] = 13.94705[Hz] | =            |
|   | Peak Width at 0.55[8] = 247.09555[Hz]                                                       |              |
|   | Peak Width at 0.11[%] = 382.13726[Hz]                                                       | T.           |
|   | T                                                                                           |              |
|   |                                                                                             |              |

★ プロセスリストの[print\_peak\_width]で[レポート]にチェックが入っている場合は、 [ファイル情報ビューワ]のレポートタブで半値幅を確認することができます。

| <ul> <li>ファイル情報ビューワ: [gibberellic_acid_proton-4.jdf]</li> </ul>                  |   |  |  |
|----------------------------------------------------------------------------------|---|--|--|
| ファイル 表示 フォーマット                                                                   |   |  |  |
|                                                                                  |   |  |  |
| パラメータ レポート ビーク情報 プロセスリスト 観測軸 パルスプログラム 構造式 履歴 署名                                  |   |  |  |
| ファイルに内包されたレポート                                                                   |   |  |  |
| WIDTH AT 3.32344[PPM] : Peak Widths (22-MAR-2016 14:42:47)                       |   |  |  |
|                                                                                  |   |  |  |
|                                                                                  |   |  |  |
| [Peak Width Report for peak at 3.32344[ppm]                                      |   |  |  |
| Height Width<br>50.00[%] 13.947[Hz]<br>0.35[%] 24.005[Hz]<br>0.11[%] 382.137[Hz] | Î |  |  |